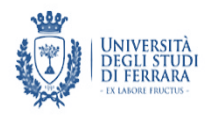

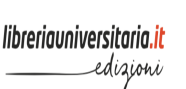

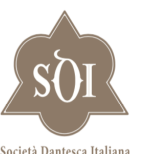

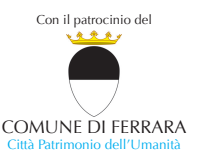

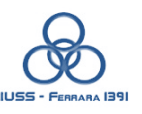

Università di Ferrara Dipartimento di studi umanistici

libreriauniversitaria.it edizioni

Società Dantesca Italiana

Comune di Ferrara

Scuola di dottorato Università di Ferrara

anto e rifpolh atuete no he prece O Tozia mercel fis tuet to quanto to Sum ma Homel Concette Sicean per quel eRio Sa Vian copresi logrido fi porco. Dante per Ferrara. Ferrara per Dante an traditore a Take a pu# CommediaUnifene 1784 for the ping a Sur que lante fece laugha fun Dellow or Brocta. fin chel tremar ceffo a tol compresi. ete fegue alafua Sumana gonte mbre 2021 Juglamme nofte ammin fancte I ombre che graccan preun plaqual fempre conuren Acfinsa. tornate qua infu Lufato pianto. La nuova edizione critica dell'Inferno Sala dell'Arengo - Comune di Ferrara 1 dero lo 2 Surveyled on online: https://meet.google.com/qwy-gyhi-hoe 13 acuftan col man ore 15.00 -19.30 (ora italiana), partone a los perforte augre ne p La fre Saluti istituzionali dell'assessore Alessandro Balboni Presentazione dei volumi: 2 pm 100 vlimamente cofi h tracta del form tetto Dante Alighieri, Inferno, edizione critica Calor parla luno alto 2 a cura di P. Trovato - E. Tonello, con la collaborazione di M. Cita, F. Marchetti, E. Niccolai ete natural che mai non fatta Dero albene Commento di L. Ferretti Cuomo, non a Paua Pauce libreriauniversitaria.it, 2021 antana Soman & Caganta. 1 managhana 2 pungeam La freen To crauan partite que de effe + buguuan Defouerchiar Laftinda per lampacente via Sietro almio Juca tunto quanto alpoder nem partecipano a con deleams ala quille vendera Lucia Bertolini (eCampus), Norbert András Mátyus Alberto Casadei (Pisa), Davide (Budapest), Cristina Cappi (Padova), Marcello Montagnani (Ferrara), Ciro Ciccuto (Pisa), Claudio Perna (Caserta), Marzio Porro Ciociola (SNS Pisa), Claudio (Milano), Lorenzo Renzi (Padova), Justin Giunta (Trento), Paola Italia Steinberg (Bologna), Lino Leonardi (Chicago), Mirko Tavoni (Pisa), (Siena), Luca Lombardo

> Vecchi Galli (Bologna), Fabio **Zinelli** (Parigi)

> Natascia Tonelli (Siena), Paola

info: elisabetta.tonello@uniecampus.it

(Siena)

(Venezia), Giuseppe Marrani

## Istruzioni per la riunione

Qualche minuto prima dell'inizio del seminario cliccare sul link. Una volta cliccato il link (o anche copiandolo come url), si aprirà una finestra che dà accesso alla riunione virtuale (Pulsante Partecipa). Si consiglia di utilizzare Google Chrome.

Chiediamo ai partecipanti di **disattivare microfono (e telecamera)** al momento dell'accesso alla riunione. Lo si può fare cliccando, nella parte bassa della pagina, le icone a destra e a sinistra del pulsante rosso con l'icona del telefono (quest'ultimo, se cliccato, permette invece di abbandonare la riunione).

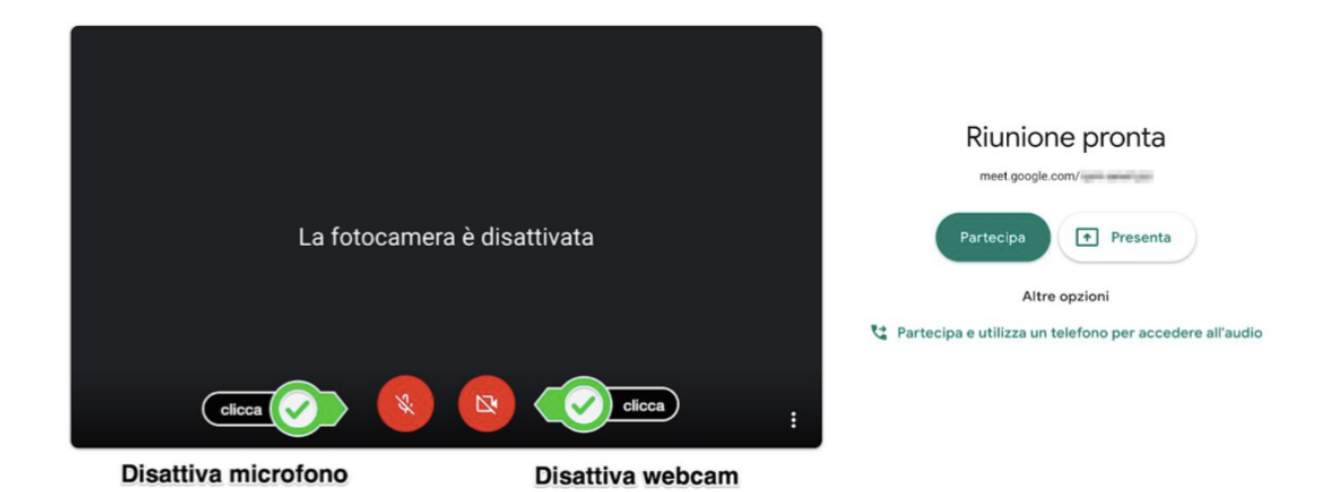

Per **prendere la parola** ci si iscriverà nella chat, a cui si accede premendo l'icona a forma di fumetto in alto a destra della finestra (Pulsante 6, di fianco all'icona a forma di persona) e, al momento opportuno, si attiverà il microfono (Pulsante 1, in basso a sinistra) per porre domande.

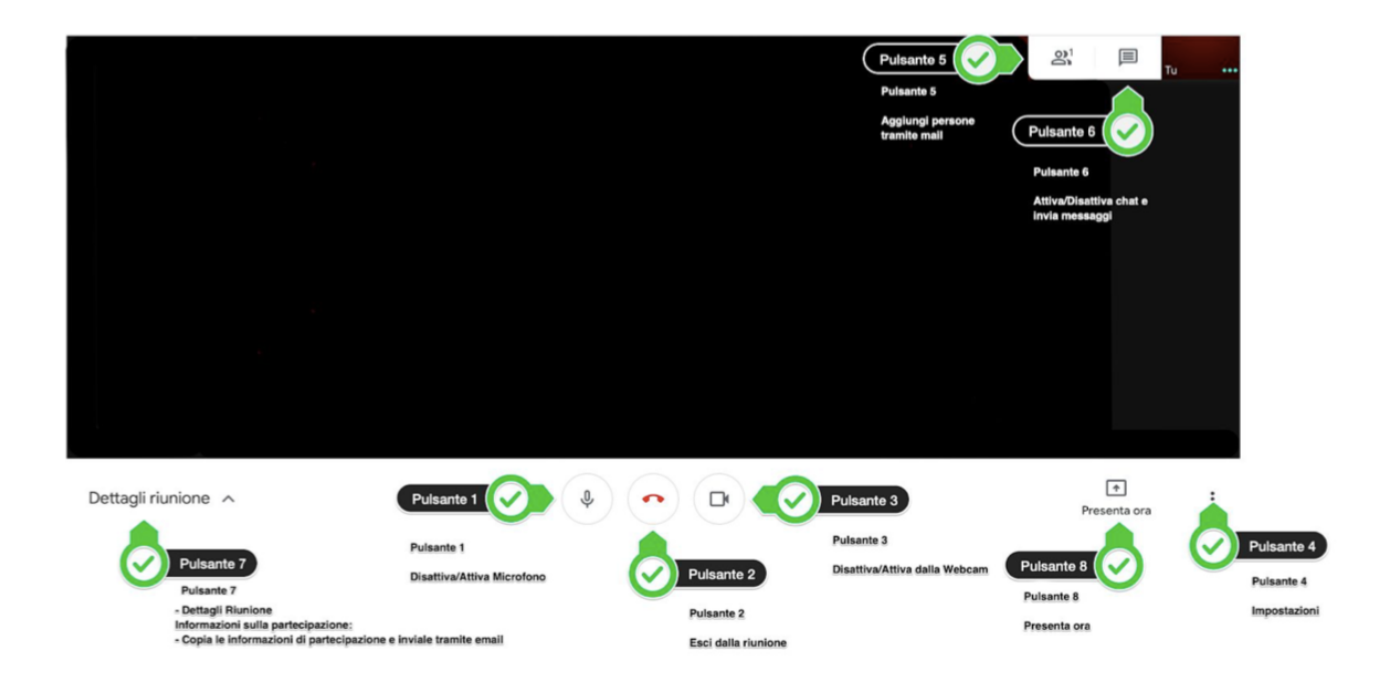